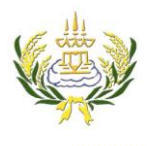

**ใบความรู้ 15 การโหลดไฟล์ VDO** รายวิชา ออกแบบเว็บไซต์เบื้องต้นรทัสวิชา ง20206 ชั้น ม.3 โรงเรียนลาดยาววิทยาคม

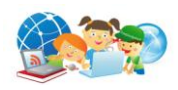

- 1. เข้าไปที่เว็บเพจ Google ค้นหาข้อมูลเว็บไซต์ของตัวเอง
- คลิกเลือกคำว่า วิดีโอ 2.
- 3. คลิกเลือก วิดีโอที่ต้องการ

| C 🔒 ปลอกกับ   https://www.google.co.th/search?q=ลอมกระหง&source=Inms&tbm=vid&sa=X&ved=0ahUKEwjk_Y2_t4bZAhWBpl8KHVxNAMsQ_AUICygC&biw=1360&bih=662                                                                                                    | 🖈 🗄 🞧             | : |
|----------------------------------------------------------------------------------------------------|-------------------|---|
| Google ลอยกระทง 🗲 า.ค้นหาข้อมูลเว็บไซต์ของตัวเอง 🏢                                                                                                    | ลงชื่อเข้าสู่ระบบ | ^ |
| ทั้งหมด ดันรูป <mark>วิดีโอ</mark> ข่าวสาร แผนที่ เพิ่มเดิม                                                                                                    |                   |   |
| ผลการค้นหาประมาณ 617,000 รายการ (0:39 รับาที)                                                                                                    |                   |   |
| เพลงลอยกระทง - YouTube<br>https://www.youtube.com/watch?v=dLwgสะฟฏDk&vl=tr<br>1 พ.ศ. 2560 - อัปโพลลโดย Creative idea<br>ปะรัตรับสอนกระทง ครงกับรับขึ้น 15 ค่ำ เดือน 11 เดิมเชื่อกันร่าน<br>รอบกระเทา<br>มาและนักฏโบที่อินชื่อสมับหลังนามค่าแห่ง โดยมีนางเหตุการที่                                                                                                    |                   | ļ |
| ลอยกระทงปี 2560 เน้นกระทงจากธรรมชาติ YouTube<br>http://www.youtube.com/waich?v=OVกรษน/JUU<br>2 พ. 2560 - อับโพละโลย TNN 24<br>ประพาศออกรรษงโกล์สรมาถึงแล้ว ประชาชมส่วนไหญ่เลือกชื่อวี<br>กระทง เพื่อลอกปิวกลุขยะในแม่น้ำ TNN24 ออกอากาศทางทีวีชื่อ<br>http://www.tn                                                                                                    |                   |   |
| วันลอยกระทง - YouTube<br>https://www.youtube.com/watch?v=gCm02nyQ2xM<br>5 พ. ย. 2557 - อัปโหลลโลย thairath<br>วันนี้แห่บุจใหยรัฐไปลอยกระทงที่โหนกันบ้างคะ? วันลอยกระทง ตรงกับวันขึ้น 15 ค่ำ เดือน<br>12 ตามปฏิทินจินทรคลิโทย ประเพณีนี้กำหนดขึ้นเพื่อเป็นการสะเตระเคราะทัและขอขม                                                                                                    |                   |   |
| เพลง ลอยกระทง - YouTube                                                                                                    |                   |   |
| https://www.youtube.com/watch?v=VMGd0U_eBMC ▼<br>30 ค.e.254 - อัมโหลร์โลย aminta pop<br>วันเพ็ญเดือนหมาหอนนั้นถือตนองเต็มตลึง เหล่าทั้งหลายชายหญิงออกมานั่งชีกันเด็มรีม<br>วันเพ็ญเดือนหมาหอนนั้นถือตนองเต็มตล์งและเจ้าและเจ้าและเจ | a)) 🕶 📭 11:5:     | 1 |

4. ที่ Address ให้พิมพ์ SS หน้าคำว่า YouTube ดังภาพ แล้วกด Enter

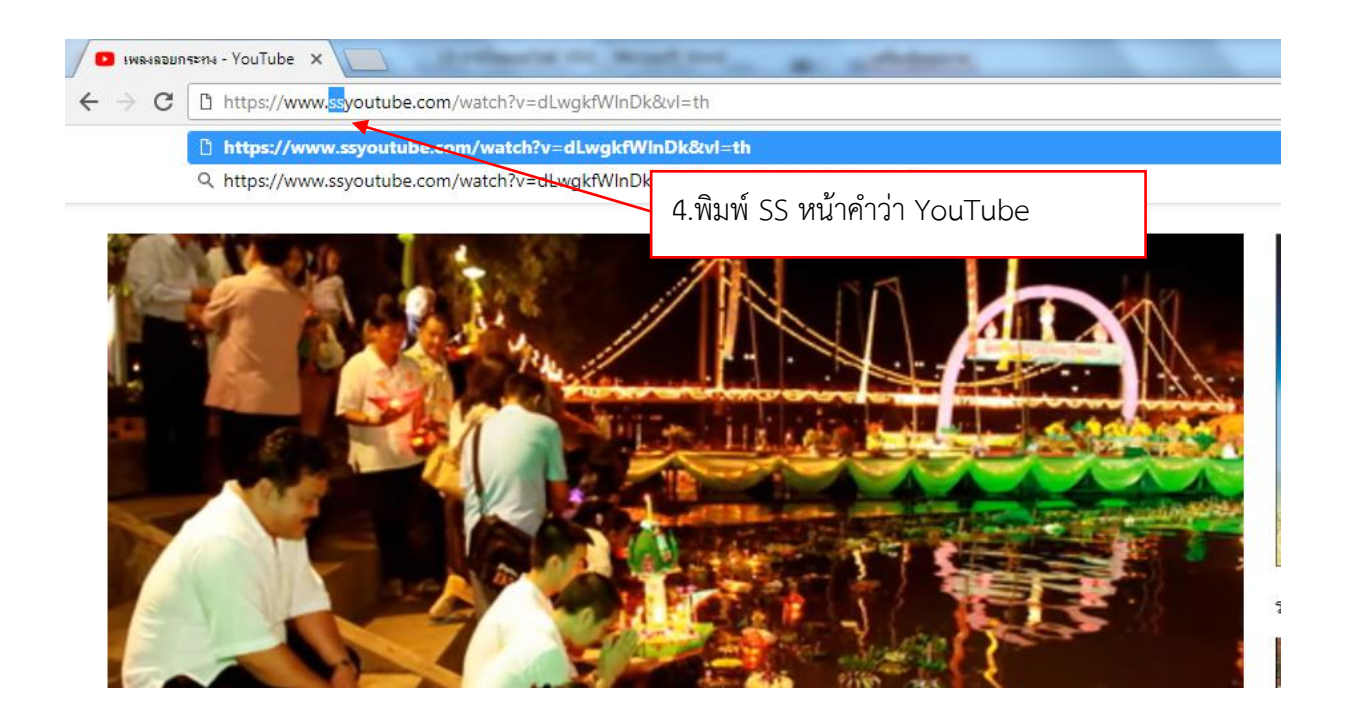

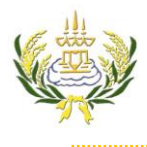

**ใบความรู้ 15 การ์โหลดไฟล์ VDO** รายวิชา ออกแบบเว็บไซต์เบื้องต้นรทัสวิชา ง20206 ชั้น ม.3 โรงเรียนลาดยาววิทยาคม

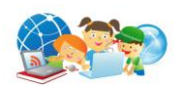

- 5. จะปรากฏหน้าต่างให้ Download คลิก Download
- 6. ไฟล์กำลังทำการ Download
- 7. คลิกที่ แสดงทั้งหมด

| 😛 Free Online YouTube D                               |                                                       | a Appropriate the second day                              |                              |                                        |
|-------------------------------------------------------|-------------------------------------------------------|-----------------------------------------------------------|------------------------------|----------------------------------------|
| $\leftrightarrow \rightarrow \mathbf{C}$ (1) https:// | /en.savefrom.net/#url=http://youtube.com/watch?v=dLwg | gkfWInDk&vI=th&utm_source=youtube.cor                     | n&utm_medium=short_domains   | s&utm_campaign=www.ssyoutube 🗟 🛧 📅 🎧 🚦 |
|                                                       | savefrom.net                                          | Install                                                   | For webmasters               | Help                                   |
|                                                       | To download a video<br>just insert a link!            | or Install Sav<br>5.คลิก Dow                              | eFrom net Helper t<br>/nload | to download                            |
|                                                       | http://youtube.com/watch?v=dLwgkfWlnDk&v              |                                                           |                              |                                        |
| 6.ไฟล์กำ                                              | าลังทำการ Download                                    | เพลงลอยุรระทง<br>Download MP4                             | 720 ¥                        | 7.แสดงทั้งหมด                          |
|                                                       | Ue recommend                                          | you to install <u>Ummy Video Downloade</u><br>in 1 click. | r to download from YouTube   |                                        |
| 📸 เพลงลอยกระทง.mp4<br>3.0/15.7 MB, เหลือ 25 รินาที    | •                                                     |                                                           |                              | แสดงทั้งหมด 🗙                          |
| 🧿 🧭 [                                                 |                                                       |                                                           |                              | EN 🔺 🕪 🗊 📴 12:21<br>2/2/2561           |

## 8. คลิกที่ แสดงในโฟลเดอร์

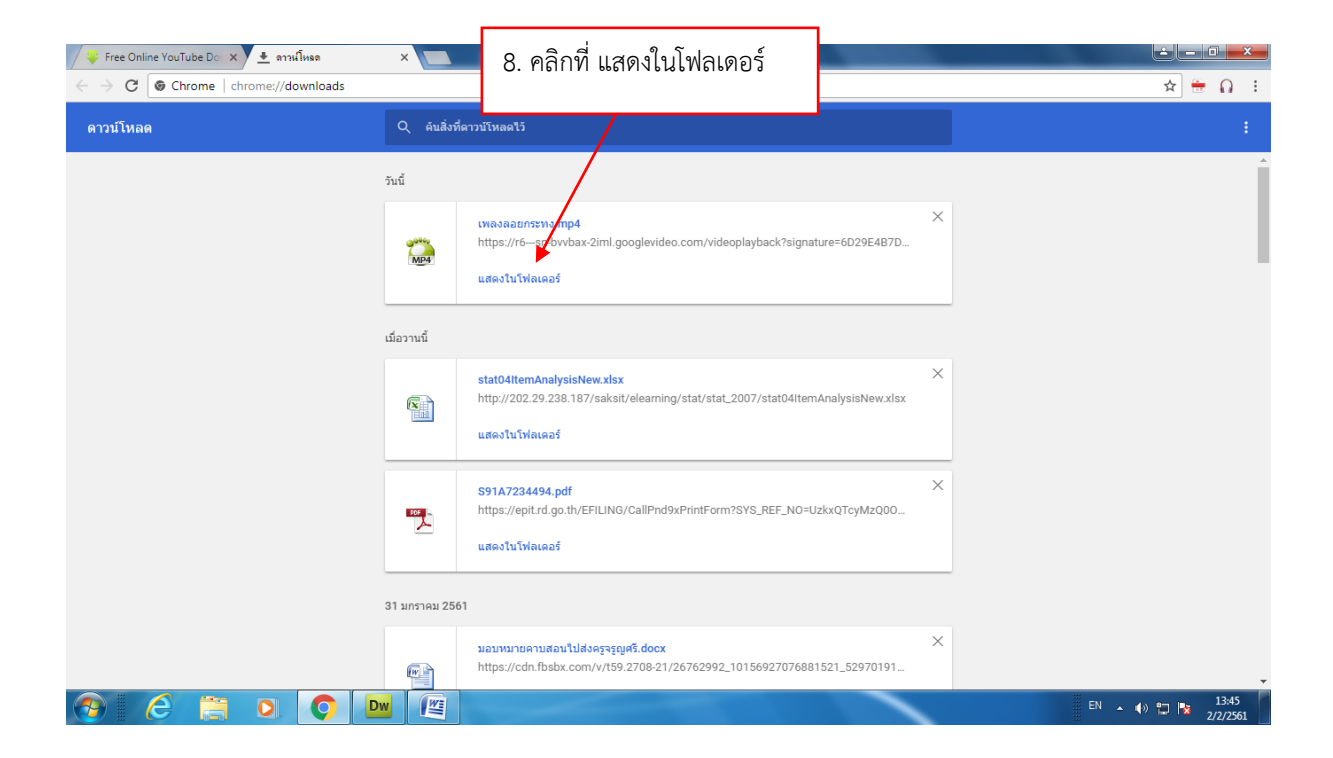

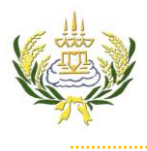

## ใบความรู้ 15 การโหลดไฟล์ VDO

รายวิชา ออกแบบเว็บไซต์เบื้องต้นรหัสวิชา ง20206 ชั้น ม.3 โรงเรียนลาดยาววิทยาคม

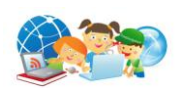

- 9. จะปรากฏหน้าต่างไฟล์ที่ Download มา
- 10. เลือก copy ไฟล์ วิดีโอ

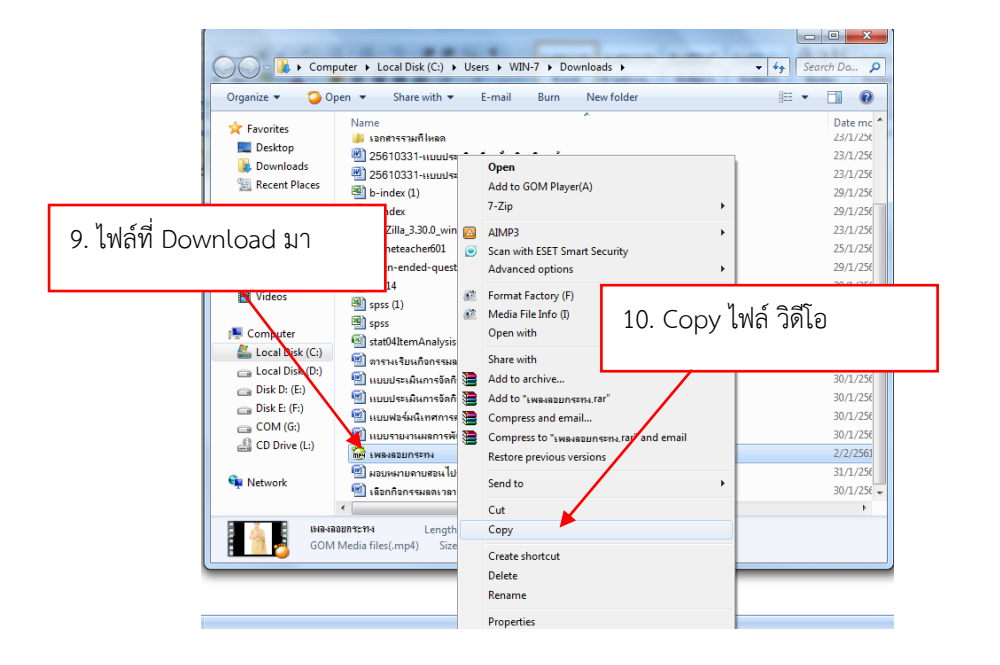

- 11. ไปที่ folder ของนักเรียน ที่ไดร์ฟ D:
- 12. นำไฟล์ที่ copy มาวางไว้ที่ folder images ของนักเรียน
- 13. ทำการ Paste ไฟล์ วิดีโอ

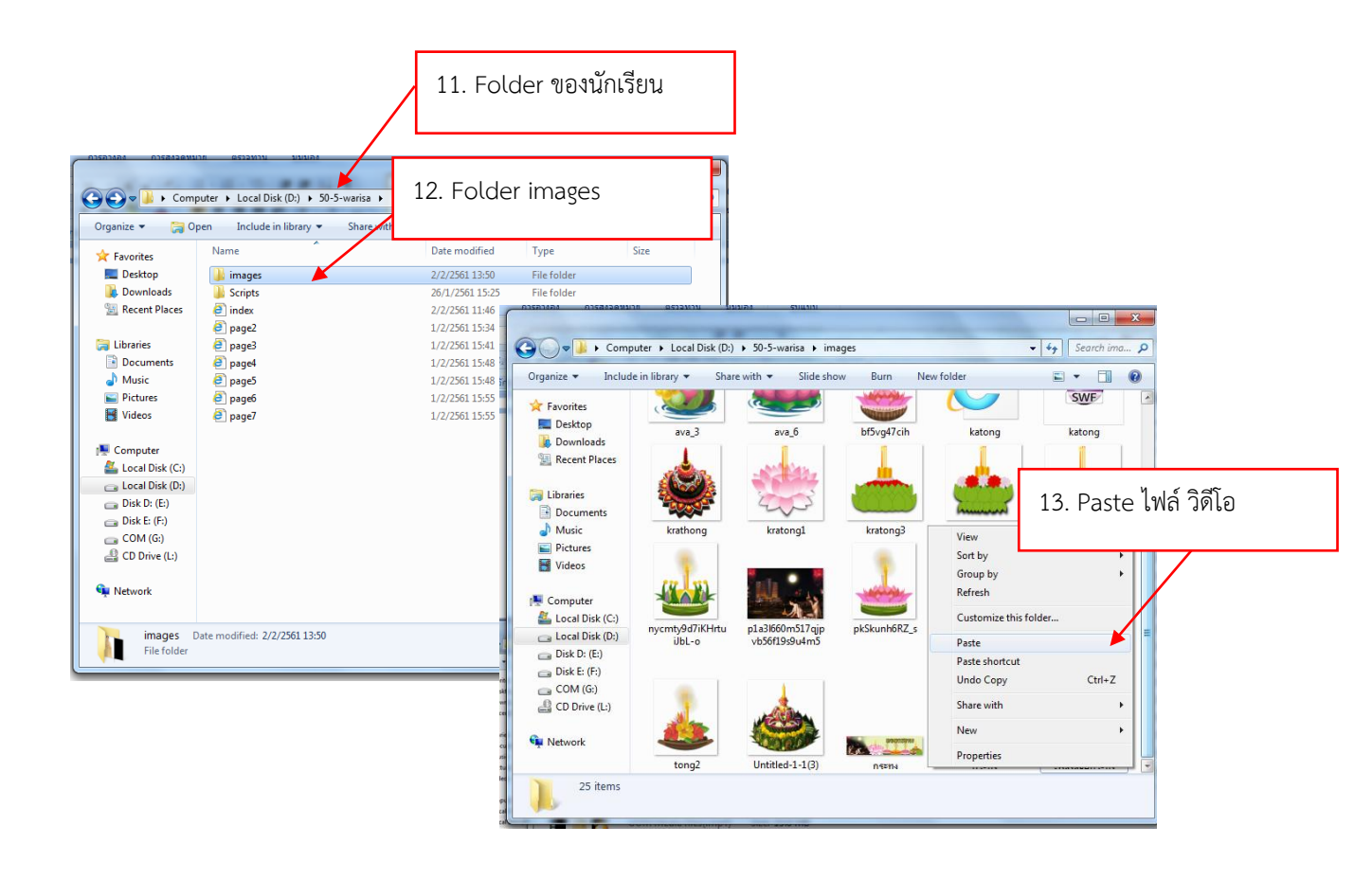